# Configuration de la capture de paquets AP sur les contrôleurs sans fil Catalyst 9800

# Table des matières

Introduction Informations générales Conditions préalables Exigences Composants utilisés Configuration Diagramme du réseau Configurations Vérifier Dépannage

# Introduction

Ce document décrit comment utiliser la fonctionnalité de capture de paquets du point d'accès (AP).

### Informations générales

Cette fonctionnalité n'est disponible que pour les points d'accès Cisco IOS (comme AP 3702) et est donc déconseillée après Cisco IOS XE version 17.3.

Cette solution est remplacée par la capture intelligente avec DNAC, ou comme alternative en configurant le point d'accès en mode renifleur.

La fonction de capture de paquets AP vous permet d'effectuer des captures de paquets sur l'air avec peu d'effort. Lorsque la fonctionnalité est activée, une copie de tous les paquets et trames sans fil spécifiés envoyés et reçus depuis/vers les points d'accès depuis/vers une adresse MAC sans fil spécifique par liaison radio, est transmise à un serveur FTP (File Transfer Protocol), où vous pouvez la télécharger sous la forme d'un fichier .pcap et l'ouvrir avec votre outil d'analyse de paquets préféré.

Une fois la capture de paquets démarrée, le point d'accès auquel le client est associé crée un nouveau fichier .pcap sur le serveur FTP (assurez-vous que le nom d'utilisateur spécifié pour la connexion FTP dispose de droits d'écriture). Si le client se déplace, le nouvel AP crée un nouveau fichier .pcap sur le serveur FTP. Si le client se déplace entre les SSID (Service Set Identifiers), le point d'accès maintient la capture de paquets active afin que vous puissiez voir toutes les trames de gestion lorsque le client s'associe au nouveau SSID.

Si vous effectuez la capture sur un SSID ouvert (pas de sécurité), vous pouvez voir le contenu des paquets de données, mais si le client est associé à un SSID sécurisé (un SSID protégé par mot de passe ou la sécurité 802.1x), la partie données des paquets de données est chiffrée et ne peut pas être vue en texte clair.

# Conditions préalables

### Exigences

Cisco vous recommande de prendre connaissance des rubriques suivantes :

- Accès aux contrôleurs sans fil via l'interface de ligne de commande (CLI) ou l'interface utilisateur graphique (GUI).
- serveur FTP
- fichiers .pcap

### Composants utilisés

- WLC 9800 v16.10
- AP 3700
- serveur FTP

The information in this document was created from the devices in a specific lab environment. All of the devices used in this document started with a cleared (default) configuration. Si votre réseau est en ligne, assurez-vous de bien comprendre l'incidence possible des commandes.

### Configuration

Diagramme du réseau

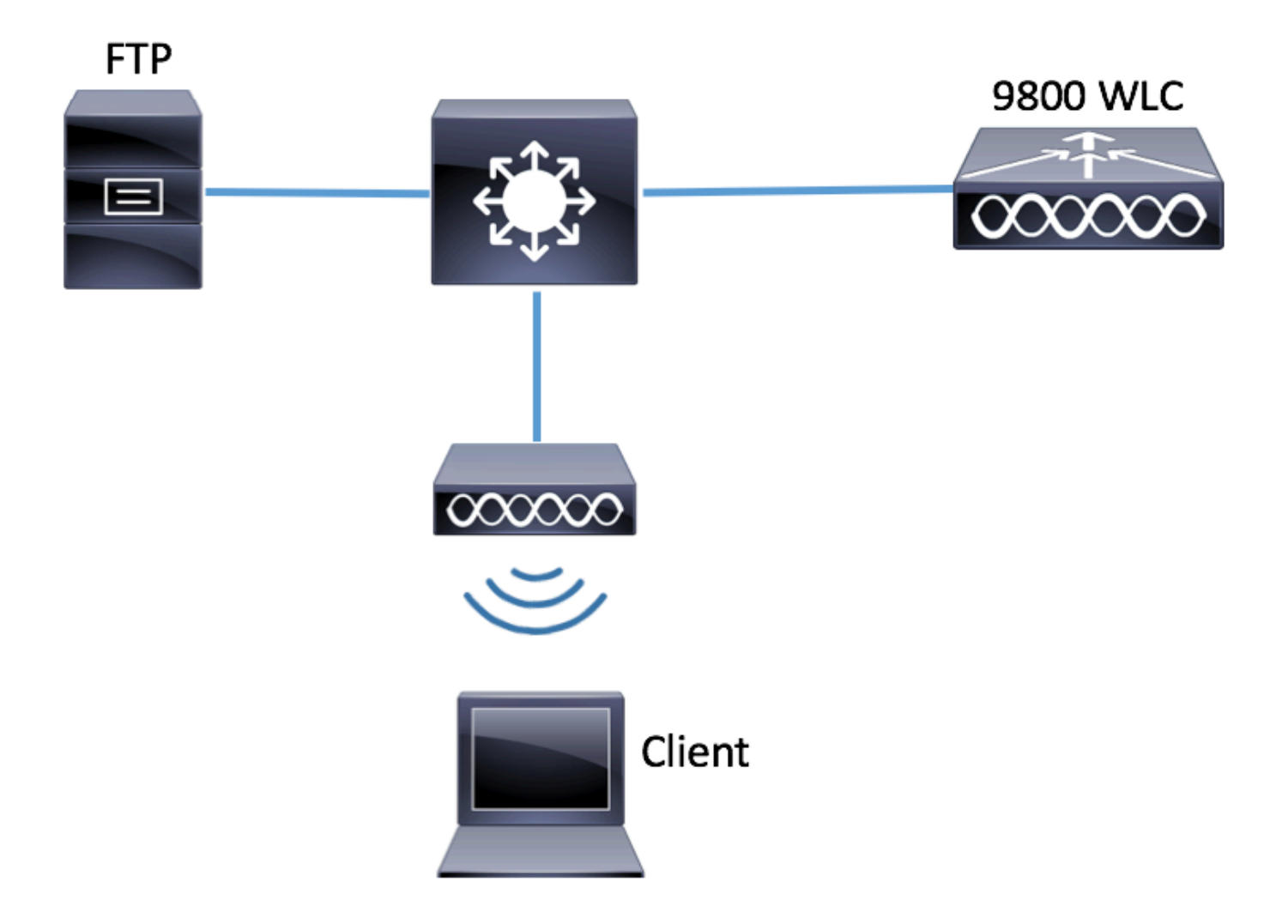

### Configurations

Avant la configuration, vérifiez quels sont les points d'accès auxquels le client sans fil peut se connecter.

Étape 1. Vérifiez la balise Site actuelle associée aux points d'accès que le client sans fil peut utiliser pour se connecter.

IUG:

### Accédez à Configuration > Wireless > Access Points

| Q Search Menu Items |   | Access Poi                            | nts                       |                |        |                   |            |                        |                      |                 |
|---------------------|---|---------------------------------------|---------------------------|----------------|--------|-------------------|------------|------------------------|----------------------|-----------------|
| 📰 Dashboard         |   | <ul> <li>All Access Points</li> </ul> |                           |                |        |                   |            |                        |                      |                 |
| Monitoring          | > |                                       |                           |                |        |                   |            |                        |                      |                 |
| Configuration       | > | AP ~                                  | 10                        | Base ~         | 10     |                   | 0          | Dulla                  | 01                   | 25              |
| O Administration    | > | Name                                  | AP ~<br>Model             | MAC            | Mode ~ | Admin V<br>Status | Status     | Tag                    | Tag                  | R⊢<br>Tag       |
| X Troubleshooting   |   | 3702-02                               | AIR-<br>CAP3702I-<br>A-K9 | f07f.06ee.f590 | Local  | Enabled           | Registered | default-<br>policy-tag | default-<br>site-tag | defau<br>rf-tag |

# show ap tag summary | inc 3702-02

3702-02 f07f.06e1.9ea0 **default-site-tag** default-policy-tag default-rf-tag No Default Étape 2. Vérifiez le profil de connexion AP associé à cette balise de site

IUG:

### Accédez à Configuration > Tags & Profiles > Tags > Site > Site Tag Name

| Q Search Menu Items |   | Manage Tags      |   |
|---------------------|---|------------------|---|
| Dashboard           |   | Policy Site RF   | Δ |
| Monitoring          | > | + Add × Delete   |   |
| 🔍 Configuration     | > | Site Tag Name    |   |
| Administration      | 、 | ST1              |   |
|                     | Í | ST2              |   |
| K Troubleshooting   |   | default-site-tag |   |

Prenez note du profil de jonction AP associé

# Edit Site Tag

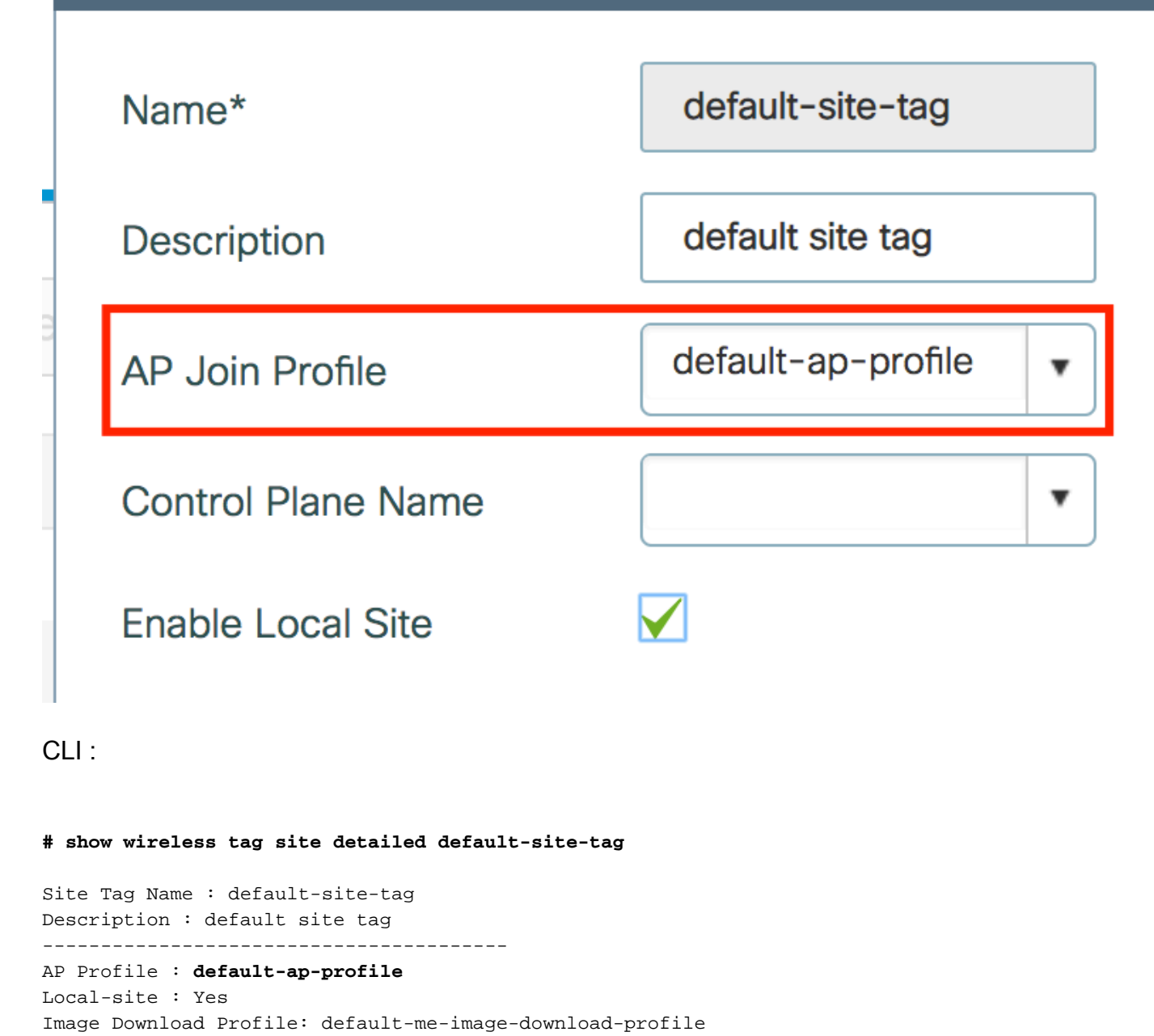

IUG:

Accédez à Configuration > Tags & Profiles > AP Join > AP Join Profile Name > AP > Packet Capture et ajoutez un nouveau profil de capture de paquets AP.

Étape 3. Ajouter les paramètres de capture de paquets sur le profil de jointure AP

| Q Search Menu Items | AP JOIN PROFILE      | Edit AP Join Profile                         |  |  |  |  |  |  |  |  |
|---------------------|----------------------|----------------------------------------------|--|--|--|--|--|--|--|--|
|                     |                      | General Client CAPWAP AP Management Rogue AP |  |  |  |  |  |  |  |  |
| 🔜 Dashboard         |                      | General Hyperlocation BLE Packet Capture     |  |  |  |  |  |  |  |  |
| Monitoring          | AP Join Profile Name | AP Packet Capture Profile Search or Select   |  |  |  |  |  |  |  |  |
|                     |                      |                                              |  |  |  |  |  |  |  |  |
| O Administration    | >                    |                                              |  |  |  |  |  |  |  |  |
|                     |                      |                                              |  |  |  |  |  |  |  |  |

Sélectionnez un nom pour le profil de capture de paquets, entrez les détails du serveur FTP

auquel les points d'accès envoient la capture de paquets. Assurez-vous également de sélectionner le type de paquets que vous souhaitez surveiller.

Taille du tampon = 1024-4096

### Durée = 1-60

| Create a new packet c    | apture profile    |                      |                 |
|--------------------------|-------------------|----------------------|-----------------|
| Name*                    | Capture-all       | Packet Classifiers   |                 |
| Description              | Enter Description | 802.11 Control       |                 |
| Buffer Size (KB)*        | 2048              | 802.11<br>Management |                 |
| Duration (min)*          | 10                | 802.11 Data          |                 |
| Truncate Length (bytes)* | 0                 | Dot1x                |                 |
| FTP Details              |                   | ARP                  |                 |
|                          |                   | IAPP                 |                 |
| Server IP                | 172.16.0.6        | IP                   |                 |
| File Path                | /home/backup      | Broadcast            |                 |
| UserName                 | backup            | Multicast            |                 |
| Password                 |                   | ТСР                  |                 |
|                          |                   |                      |                 |
| Password Type            | clear 🔹           | TCP Port             | 0               |
|                          |                   | UDP                  |                 |
|                          |                   | UDP Port             | 0               |
| Cancel                   |                   |                      | ✓ Save X Delete |

### Une fois le profil Capture enregistré, cliquez sur Update & Apply to Device.

| FTP Details          | ARP  |                          |
|----------------------|------|--------------------------|
| Server IP 172.16.0.6 | IAPP |                          |
| Cancel               |      | Update & Apply to Device |

### CLI :

```
# config t
# wireless profile ap packet-capture Capture-all
```

```
# classifier arp
# classifier broadcast
# classifier data
# classifier dot1x
# classifier iapp
# classifier ip
# classifier tcp
# ftp password 0 backup
# ftp path /home/backup
# ftp serverip 172.16.0.6
# ftp username backup
# exit
# ap profile default-ap-profile
# packet-capture Capture-all
# end
# show wireless profile ap packet-capture detailed Capture-all
Profile Name : Capture-all
Description :
_____
Buffer Size : 2048 KB
Capture Duration : 10 Minutes
Truncate Length : packet length
FTP Server IP:172.16.0.6FTP path:/home/backupFTP Username:backup
Packet Classifiers
 802.11 Control : Enabled
 802.11 Mgmt : Enabled
               : Enabled
 802.11 Data
 Dotlx
                : Enabled
                : Enabled
 ARP
 IAPP
               : Enabled
                : Enabled
 IΡ
 TCP
                : Enabled
 TCP port
               : all
               : Disabled
  UDP
 UDP port
Broadcast
                : all
                : Enabled
```

Étape 4. Assurez-vous que le client sans fil que vous voulez surveiller est déjà associé à l'un des SSID et à l'un des AP qui a attribué la balise où le profil de jonction AP avec les paramètres de capture de paquets ont été attribués, sinon la capture ne peut pas être démarrée.

Conseil : si vous souhaitez dépanner la raison pour laquelle un client n'est pas en mesure de se connecter à un SSID, vous pouvez vous connecter à un SSID qui fonctionne correctement, puis vous déplacer vers le SSID défaillant, la capture suit le client et capture toute son activité.

IUG:

Multicast

Accédez à Surveillance > Sans fil > Clients

: Disabled

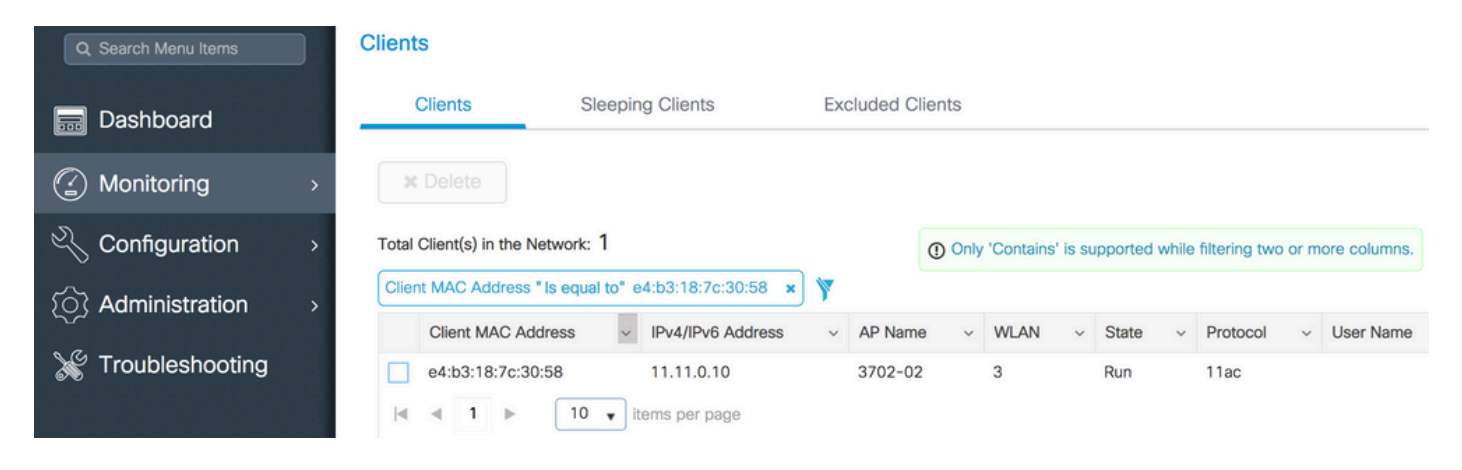

CLI :

#### # show wireless client summary | inc e4b3.187c.3058

e4b3.187c.3058 3702-02 3 Run 11ac Étape 5. Démarrage de la capture

IUG:

Accédez à Troubleshooting > AP Packet Capture

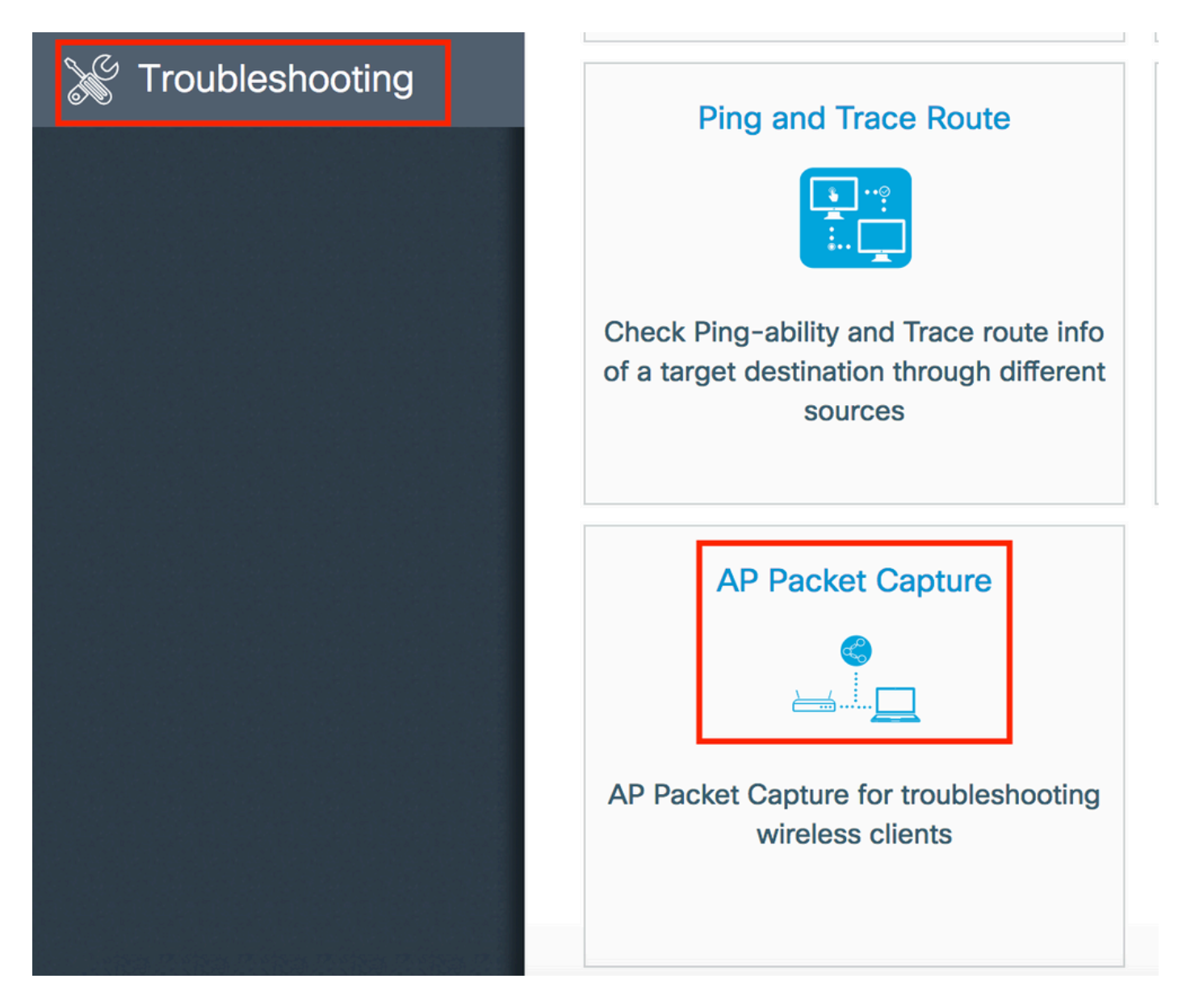

Saisissez l'adresse MAC du client que vous souhaitez surveiller et sélectionnez le **mode Capture.** Auto signifie que chaque point d'accès auquel le client sans fil se connecte crée automatiquement un nouveau fichier .pcap. **Statique** vous permet de choisir un point d'accès spécifique pour surveiller le client sans fil.

Commencez la capture par Démarrer.

| Q Search Menu Items | Troubleshooting : AP Packet Capture ← Back to TroubleShooting Menu                                                                                                    |
|---------------------|----------------------------------------------------------------------------------------------------|
| 📰 Dashboard         | Start Packet Capture                                                                                                    |
| Monitoring >        |                                                                                                    |
| Configuration >     | Client MAC Address* e4b3.187c.3058                                                                                                    |
| () Administration > | Capture Mode • Auto Static                                                                                                    |
| 💥 Troubleshooting   |                                                                                                    |
|                     | Currently Active Packet Capture Sessions                                                                                                    |
|                     | Client MAC Address v AP MAC Address v Mode                                                                                                    |
|                     | Image: Image         Image: Image         Image: Image: Image         Image: Image: Image: Image: Image         Image: Image: I |
|                     |                                                                                                    |

Vous pouvez ensuite voir l'état actuel de la capture :

| Cu | irrently Active Packet | Capture Se | essions           |   |      |   |               |   |                  |        |                        |
|----|------------------------|------------|-------------------|---|------|---|---------------|---|------------------|--------|------------------------|
|    | Client MAC Address     | ~          | AP MAC Address    | ~ | Mode | ~ | Capture State | ~ | Site Tag Name    | $\sim$ | Stop AP Packet Capture |
|    | e4:b3:18:7c:30:58      |            | f0:7f:06:ee:f5:90 |   | Auto |   | Idle          |   | default-site-tag |        | Stop                   |
| 1  | ≪ 1 ⊳ ⊳                | 10 🔹 iter  | ms per page       |   |      |   |               |   |                  |        | 1 - 1 of 1 items       |

### CLI :

# ap packet-capture start <E4B3.187C.3058> auto
Étape 6. Arrêter la capture

Une fois que le comportement souhaité a été capturé, arrêtez la capture par interface utilisateur graphique ou par interface de ligne de commande :

### IUG:

| Cu | rrently Active Packet | Capture Se | ssions            |   |      |   |               |   |                  |   |                        |
|----|-----------------------|------------|-------------------|---|------|---|---------------|---|------------------|---|------------------------|
|    | Client MAC Address    | ~          | AP MAC Address    | ~ | Mode | ~ | Capture State | ~ | Site Tag Name    | ~ | Stop AP Packet Capture |
|    | e4:b3:18:7c:30:58     |            | f0:7f:06:ee:f5:90 |   | Auto |   | Idle          |   | default-site-tag |   | Stop                   |
| ∢  |                       | 10 🔻 iter  | ns per page       |   |      |   |               |   |                  |   | 1 - 1 of 1 items       |

|                                       | ×   |
|---------------------------------------|-----|
| Do you want to Stop AP Packet Capture | ?   |
| aNo                                   | Yes |

CLI :

# ap packet-capture stop <E4B3.187C.3058> all Étape 7. Collecter le fichier .pcap à partir du serveur FTP

Vous devez trouver un fichier nommé <ap-name><9800-wlc-name>-<##file><day><month><year>\_<hour><minute><second>.pcap

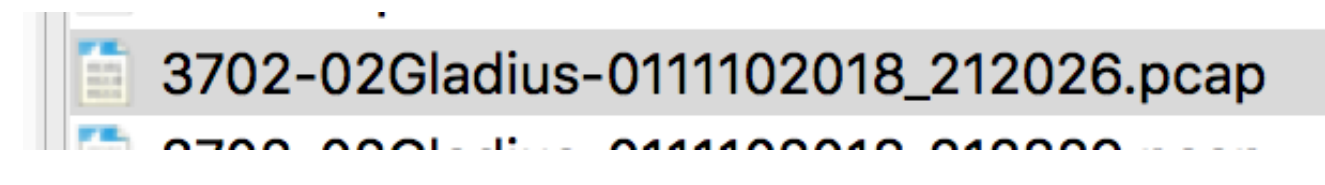

Étape 8. Vous pouvez ouvrir le fichier à l'aide de l'outil d'analyse de paquets de votre choix.

| ••     | •                           |                 | 3702-02Gladius-011110201 | 8_212026.pcap |                 |
|--------|-----------------------------|-----------------|--------------------------|---------------|-----------------|
|        | ې 🏹 🗶 🗖 🔳 🎯 ⊿               | * * 😫 🖌 👱 🔒     |                          |               |                 |
| 📕 wlan | n.addr == E4:B3:18:7C:30:58 |                 |                          |               |                 |
| No.    | Time Source MAC             | Destination MAC | Source                   | Destination   | Info            |
|        | 223 16:21:16.603957         |                 | 11.11.0.10               | 11.11.0.1     | Echo (ping) rec |
|        | 224 16:21:16.603957         |                 | 11.11.0.1                | 11.11.0.10    | Echo (ping) rep |
|        | 233 16:21:17.615950         |                 | 11.11.0.10               | 11.11.0.1     | Echo (ping) rec |
|        | 234 16:21:17.615950         |                 | 11.11.0.1                | 11.11.0.10    | Echo (ping) rep |
|        | 235 16:21:18.639951         |                 | 11.11.0.10               | 11.11.0.1     | Echo (ping) rec |
|        | 236 16:21:18.639951         |                 | 11.11.0.1                | 11.11.0.10    | Echo (ping) rep |
|        | 237 16:21:19.455970         |                 | 10.88.173.49             | 11.11.0.10    | Application Dat |
|        | 238 16:21:19.459967         |                 | 11.11.0.10               | 10.88.173.49  | Destination unr |
|        | 239 16:21:19.663951         |                 | 11.11.0.10               | 11.11.0.1     | Echo (ping) rec |
|        | 240 16:21:19.663951         |                 | 11.11.0.1                | 11.11.0.10    | Echo (ping) rep |
|        | 241 16:21:20.507969         |                 | 10.88.173.49             | 11.11.0.10    | Application Dat |
|        | 242 16:21:20.507969         |                 | 11.11.0.10               | 10.88.173.49  | Destination unr |

# Vérifier

Vous pouvez utiliser ces commandes pour vérifier la configuration de la fonctionnalité de capture de paquets.

# show ap status packet-capture detailed e4b3.187c.3058

| Client MAC Address                | : e4b3.187c.3058   |         |
|-----------------------------------|--------------------|---------|
| Packet Capture Mode               | : auto             |         |
| Capture Duration                  | : 600 seconds      |         |
| Packet Capture Site               | : default-site-tag |         |
| Access Points with sta<br>AP Name | tus<br>AP MAC Addr | Status  |
| APf07f.06e1.9ea0                  | f07f.06ee.f590     | Started |

### Dépannage

Vous pouvez suivre ces étapes pour dépanner cette fonctionnalité :

Étape 1. Activer la condition de débogage

# set platform software trace wireless chassis active R0 wncmgrd all-modules debug Étape 2. Reproduire le comportement

Étape 3. Vérifiez l'heure actuelle du contrôleur pour pouvoir suivre les journaux à l'heure

# show clock
Étape 4. Collecter les journaux

# show logging process wncmgrd internal | inc ap-packet-capture Étape 5. Rétablissez les paramètres par défaut de la condition des journaux.

# set platform software trace wireless chassis active R0 wncmgrd all-modules notice

**Remarque** : il est très important de redéfinir les niveaux des journaux après une session de dépannage afin d'éviter la génération de journaux inutiles.

### À propos de cette traduction

Cisco a traduit ce document en traduction automatisée vérifiée par une personne dans le cadre d'un service mondial permettant à nos utilisateurs d'obtenir le contenu d'assistance dans leur propre langue.

Il convient cependant de noter que même la meilleure traduction automatisée ne sera pas aussi précise que celle fournie par un traducteur professionnel.